# HOW TO CREATE A RECRUITER ACCOUNT & POST JOB ADS IN JOBTEASER?

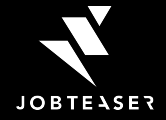

## AGENDA

- **1.** JobTeaser: Who we are?
- 2. Recruiter Account
- 3. Job Ads Submission

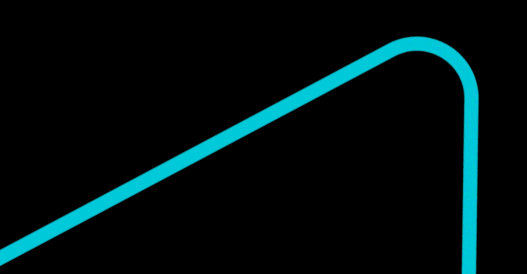

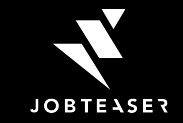

# THE CAREER CENTER BY JOBTEASER

- A **career platform** integrated to the websites of more than 700 partner universities
- Accessible where students and young graduates connect everyday to consult university content and career development advice
- Helps 3m° young talents access guidance tools, content on companies and personalized internships and job vacancies

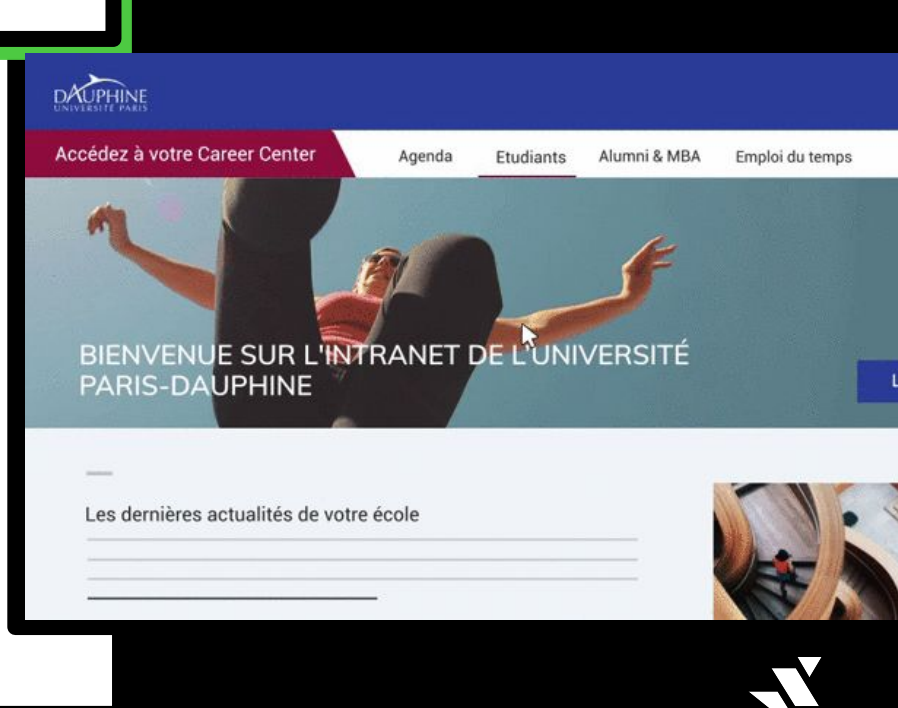

JOBTEASER

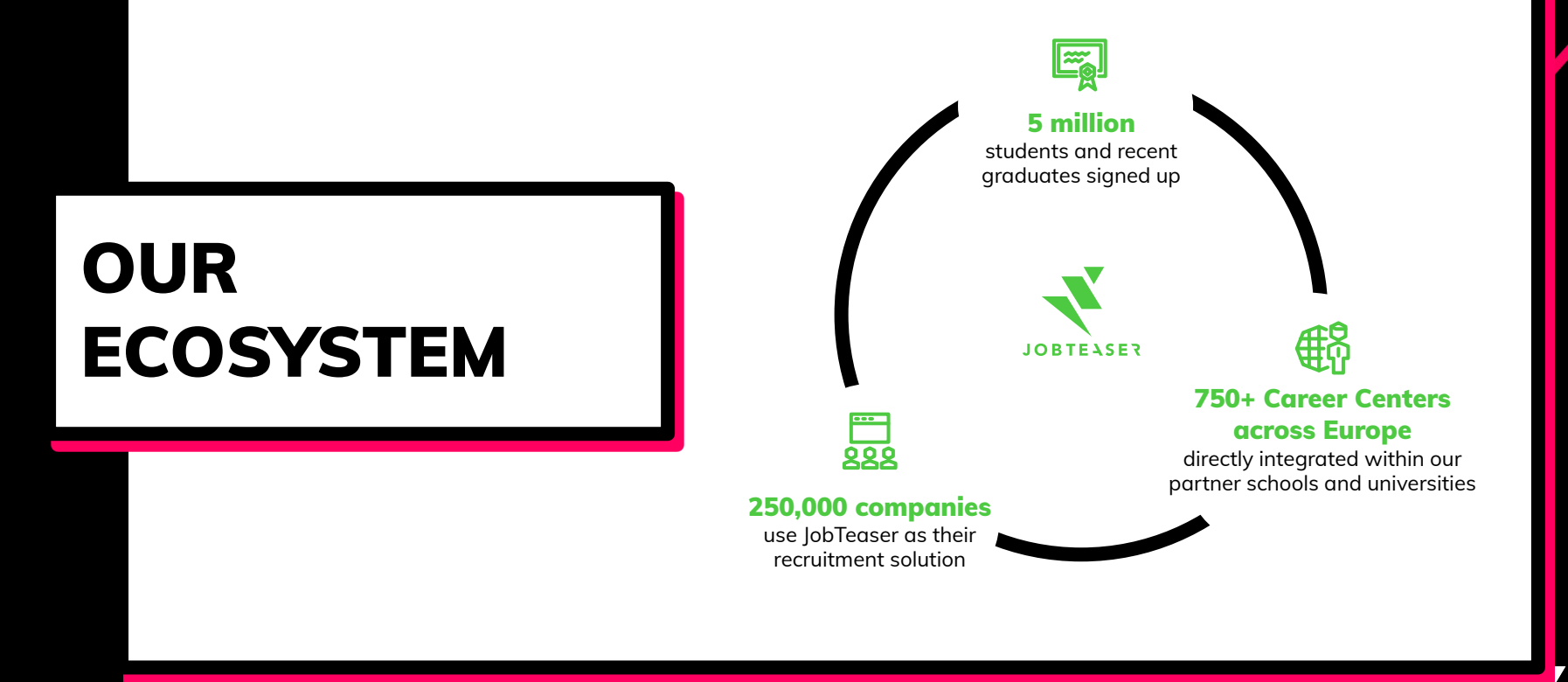

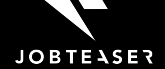

# EUROPEAN LEADER OF YOUNG TALENT RECRUITMENT

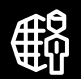

#### 25 countries

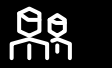

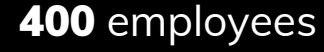

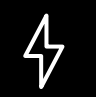

Official referent for French Government towards employability for young people.

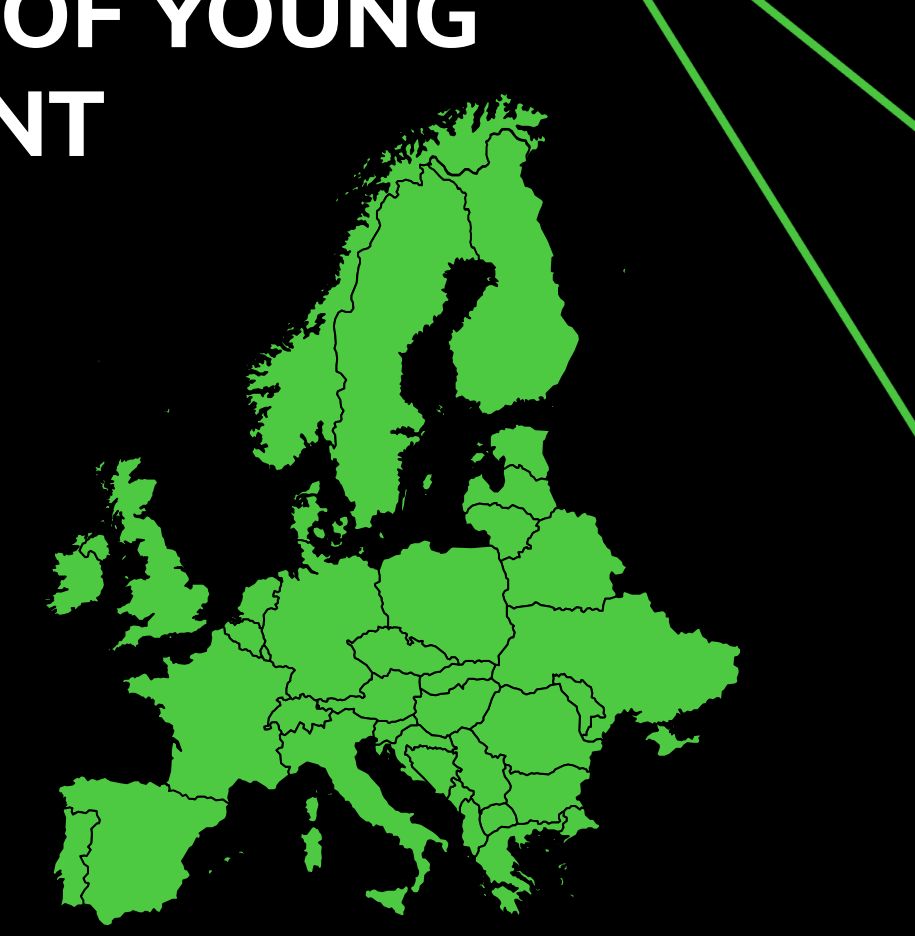

## CONNECTION

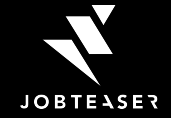

## HOW TO **CONNECT TO A UNIVERSITY** CAREER **CENTER WITH A RECRUITER ACCOUNT?**

(1) The permalink is the personalized link of the Career School of a particular university. For instance, you can find it on the university career center

#### LINK

https://kariery.jobteaser.com/en/recruiter\_account /sign\_in

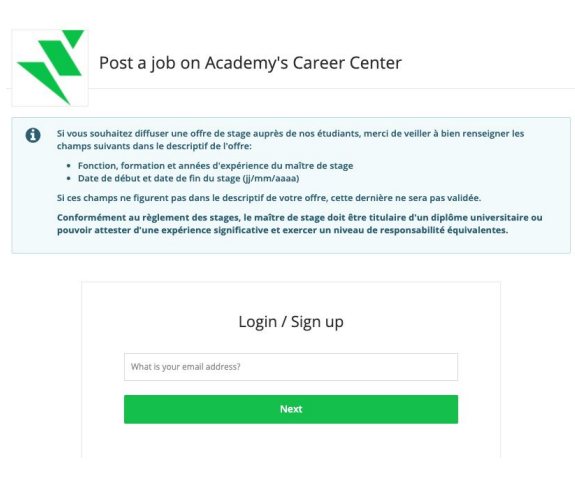

#### ENTER YOUR PROFESSIONAL EMAIL ADDRESS

JOBTEASER

### **IF YOU ALREADY HAVE AN ACCOUNT**

Post a job on Academy's Career Center
 Si vous souhaltez diffuser une offre de stage auprès de nos étudiants, merci de veiller à bien renseigner les champs suivants dans le descriptif de l'offre:

 Fonction, formation et années d'expérience du maître de stage
 Date de début et date de fin du stage (j/mm/aaa)
 Si ces champs ne figurent pas dans le descriptif de voir offre, cette dernière ne sera pas validée.
 Conformément au règlement des stages, le maître de stage doit être titulaire d'un diplôme universitaire ou pouvoir attester d'une expérience significative et exercer un niveau de responsabilité équivalentes.

| 208                         | 7 Sign up                           |
|-----------------------------|-------------------------------------|
| elon.musk33@yopmail.com     |                                     |
| Password                    |                                     |
| You have a recruiter accoun | t associated with this institution. |
|                             |                                     |
| Log in wit                  | h this account                      |

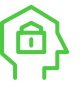

You will be identified with your email address and invited to login

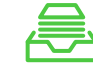

The blue insert is personalized by the university and will give you some information

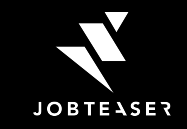

## IF YOU DO NOT HAVE AN ACCOUNT YET

| × | Create your recruiter account                                                                                                    |
|---|----------------------------------------------------------------------------------------------------|
|   | 1 2 3<br>YOUR PROFILE YOUR COMPANY YOUR FIRST JOB                                                                                               |
|   | Your login<br>* Your professional email address<br>elon.musk@spacex.com                                                                         |
|   | * Password                                                                                                    |
|   | <ul> <li>X No spaces</li> <li>X At least least eight characters</li> <li>X At least one capital letter</li> <li>X At least one digit</li> </ul> |

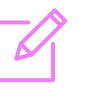

Provide profile information

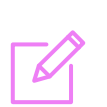

Give a short description of the company

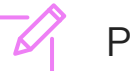

Post a job

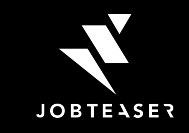

#### **SUPER EASY!**

# JOB ADS SUBMISSION

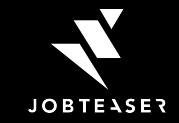

# HOW TO POST A JOB AD?

### 01

#### ADD A JOB AD

Go on Jobs **and** click on "Add a job Ad" on the top right of the page

# Academy Recruiting Platform by plateaur Company

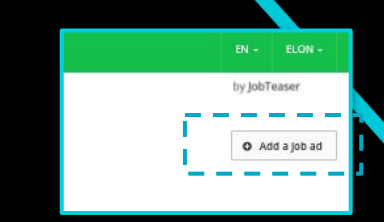

#### Posting a job via the recruiter form takes less than 5 minutes

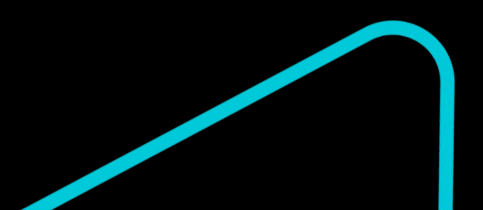

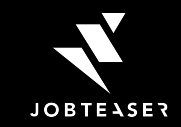

# HOW TO POST A JOB AD?

### 02

## JOB DETAILS & DESCRIPTION

Fill in the mandatory fields (\*)

| . Job Title                                                                                                    |   |                                                                                  |
|----------------------------------------------------------------------------------------------------|---|----------------------------------------------------------------------------------|
| Job title (m/w)                                                                                                    |   |                                                                                  |
| n Place                                                                                                    |   | * Job Description (some suggestions have been added)                             |
| City, country                                                                                                    |   | B I ∐ ♦ ¶- ≡- ≔ ≔ ≔ = %                                                          |
| Remote work type                                                                                                    |   | Company (if you're a recruiter please state who you're recruiting on behalf of): |
| Not specified                                                                                                    |   |                                                                                  |
| Remote work not allowed                                                                                                    |   | Responsibilities:                                                                |
| Remote work occasionally allowed                                                                                                    |   |                                                                                  |
| O Full remote work allowed                                                                                                    |   | Required profile:                                                                |
| O Remote work only                                                                                                    |   |                                                                                  |
| * Contract type                                                                                                    |   | Salary:                                                                          |
|                                                                                                    | ~ |                                                                                  |
| Job Category                                                                                                    |   |                                                                                  |
| Select a function                                                                                                    | ~ |                                                                                  |
| Tags:                                                                                                    |   |                                                                                  |
|                                                                                                    |   |                                                                                  |
| lob visible to the following course(s) / major(s) / programme(s)                                                                           |   |                                                                                  |
| Visible by all courses                                                                                                    | · |                                                                                  |
| "Minimum experience required                                                                                                    |   |                                                                                  |
| STUDENT / RECENT GRADUATE                                                                                                    | ~ |                                                                                  |
| * Start date (MM/YYYY)                                                                                                    |   |                                                                                  |
| As soon as possible                                                                                                    |   |                                                                                  |
| O Specific month                                                                                                    |   |                                                                                  |
| 12/2020                                                                                                    |   |                                                                                  |
| Archiving date                                                                                                    |   |                                                                                  |
| 27/12/2020                                                                                                    |   |                                                                                  |
| The vacancy will remain visible until the date selected, then it will be archived. You will not be notified when your vacancy is archived. |   |                                                                                  |

# HOW TO POST A JOB AD?

### 03

#### APPLICATIONS

Choose the way you want to receive your applications.

We recommend to stay on JobTeaser for the student user experience

| 1000 |      |    |  |
|------|------|----|--|
| Appl | cati | 15 |  |

#### By email (recommended)

You will receive all job applications via email and you will be able to manage them from your JobTeaser account. Send applications to this email address:

Application message type (in addition to the CV)

| ۲  | Sho | rt | te: | ĸt |
|----|-----|----|-----|----|
| OF | 8   |    |     |    |
|    |     |    |     |    |

O Cover letter

On an external website
 Warning: sending candidates to an external site may discourage them from applying

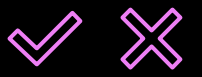

THE SCHOOL WILL THEN EITHER VALIDATE OR REFUSE YOUR JOB OFFER. IN EACH CASE, YOU WILL BE NOTIFIED BY EMAIL\*

\*Response time depends on the school

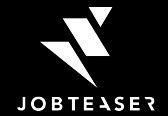

## BEST PRACTICES

## 01

Fill in the Job add information with caution

### 02

Space your job description

03 Choose the application by email & JobTeaser with a short text

Put the right contract type and minimum experience required in order to get the right students / graduates Don't put too much information on the job description and space your offer to make it easy to read Short texts are more tailor made than cover letter for the Z generation

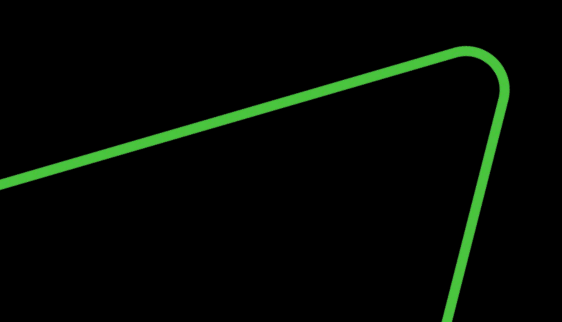

MORE TIPS ARE AVAILABLE HERE

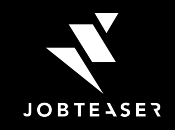

# HOW TO MANAGE A JOB AD?

### 01

#### JOB DASHBOARD

On your Dashboard, you can see all your job ads (online, pending, refused and archived)

You can easily see the number of applicants

| LIST OF JODS |                  |                   |                                                                                   | O Add a jot |
|--------------|------------------|-------------------|-----------------------------------------------------------------------------------|-------------|
| Pending (0)  | Online (1)       | Refused (0)       | Archived (0)                                                                      |             |
|              |                  |                   |                                                                                   |             |
| These offers | are currently vi | sible by students | . If you don't receive any applications by email, please check your spam folders. |             |

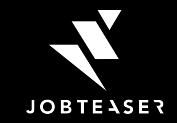

# HOW TO MANAGE A JOB AD?

### 02

#### APPLICATIONS

On the recruiter application dashboard, you can see all the applications with:

- The CV
- Application Message

You can use the recruiter back office to contact by email the applicant

| I selected See CV Emilie Boulet ACADEMY-2022 Email | CV See application message Contact the candidate                                                                                                    |      |
|----------------------------------------------------|----------------------------------------------------------------------------------------------------|------|
| Emilie Boulet ACADEMY - 2022 Email                 |                                                                                                    |      |
| Presidented The err                                | ail to be sent to the candidate<br>mmail below is sent from jobTasser.                                                                                             | Send |
| Candid                                             | lidatés email (To)<br>milie boulet@jobteaser.com                                                                                                    |      |
| Reply                                              | y email (Reply to.)                                                                                                    |      |
| elor                                               | on.musk33@spacex[com                                                                                                    |      |
| Object                                             | α                                                                                                    |      |
| You                                                | our profile has been selected for the role of CDD - Controleur de Gestion                                                                                          |      |
| Messaj                                             | age                                                                                                    |      |
| Hell                                               | ello Emilie,                                                                                                    |      |
| l arr                                              | im delighted that you are interested in our role of CDD - Contrôleur de Gestion at Space X. Your profile matches our search.                                       |      |
| rd li<br>Wot                                       | I like to schedule a short introductory call so we can get to know you better and discuss the role and the company.<br>ould you be available next week to discuss? |      |
| Bes<br>ELO                                         | est,<br>JON MUSK                                                                                                    |      |
|                                                    |                                                                                                    | 6    |
|                                                    |                                                                                                    |      |
|                                                    |                                                                                                    | Send |

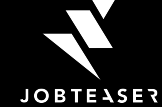

# IF YOU HAVE QUESTIONS PLEASE CONSULT THE HELP CENTER

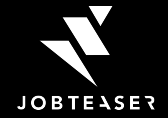

### Q&A

## 403

WHAT IS 403 ACCESS DENIED?

If you encounter a 403 error, it is because you are trying to log into several of your recruiter accounts simultaneously, across several different Career Centers.

# 403 Access denied

Sorry, you don't have permission to view this page. You are currently logged into another Career Center, you must first log out from that other Career Center before accessing this page.

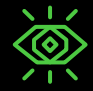

You must log out from the other Career Center accounts you are logged into, before trying to connect to your Career Center

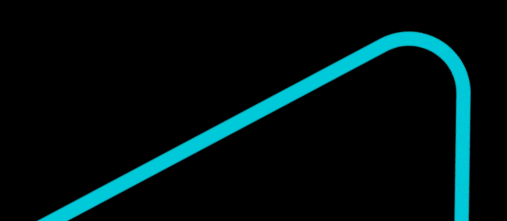

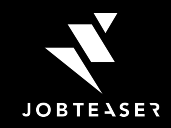

## **THANK YOU**

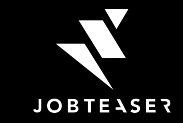